# **OPTIMA pH/ORP NEXT**

INSTALLATION MANUAL

ΕN

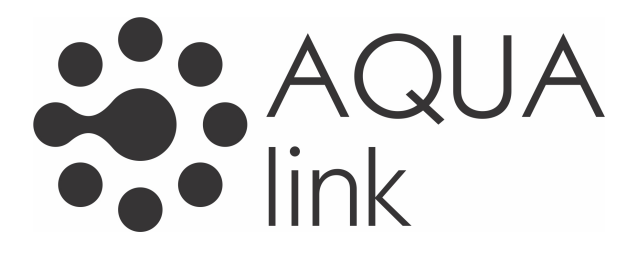

## INSTALLATION MANUAL AND COMMISSIONING GUIDE FOR THE **OPTIMA pH/ORP NEXT SERIES DOSING PUMPS**

### **PACK CONTENTS:**

- **A.** Opaque tube for connecting the output from the pump to the point of injection
- B. Transparent tube for connecting the bleeder valve for manual priming
- **C.** Injection fitting
- **D.** Tube connection kit
- E. Foot filter
- F. Wall fixing bracket
- G. Anchor bolts for fixing the wall bracket
- H. Pump body screws protection caps
- I. Instruction Manual

Below are the technical data and the pump performance:

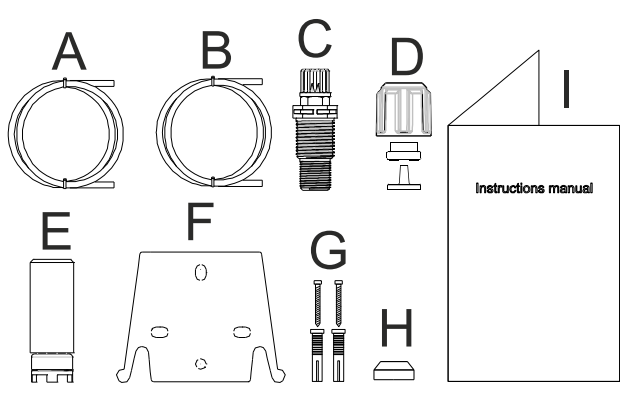

|       | PVDF-1           |           |            |                     |                  |
|-------|------------------|-----------|------------|---------------------|------------------|
| Model | Back<br>Pressure | Flow Rate | cc /Stroke | Connections<br>(mm) | Strokes /<br>min |
|       | bar              | L/h       |            | In / Out            |                  |
| 200   | 8                | 5         | 0,52       | 1/6                 | 160              |
|       | 10               | 3         | 0,31       | 470                 |                  |

### INTRODUCTION

The dosing pump consists of a control section containing the electronics and the magnet, and a hydraulic section, which is always in contact with the liquid to be dosed.

Check the main specifications of your pump on the data plate

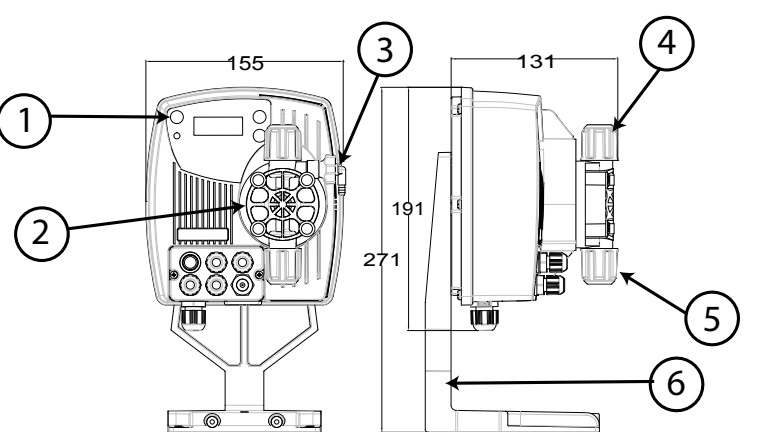

- 1 Control panel
- 2 Dosing head
- 3 Valve for priming the pump
- 4 Delivery connection
- 5 Suction connection
- 6 Support for base-plate (optional)

It is advisable to check the chemical compatibility between the product to be dosed and the materials with which it will come into contact.

### MATERIALS USED TO MAKE THE HEAD OF THE PUMP

- **PVDF-T** Casing: ٠
- Valve: **PVDF-T**
- Balls: Ceramic
- Membrane: PTFE

### **TECHNICAL SPECIFICATIONS**

- Weight:
- Power supply: 110 ÷ 230 Vac (50-60 Hz)

1,5 Kg

- Power consumption: 12 W 2A 250V T 5x20
- Fuse:
- **Protection class:** IP65

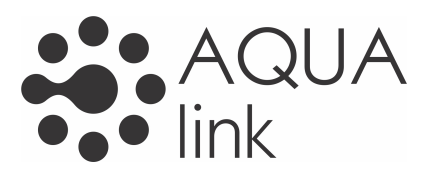

### READ CAREFULLY THE FOLLOWING WARNINGS BEFORE PROCEEDING TO INSTALL OR CARRY OUT MAINTENANCE ON THE PUMP.

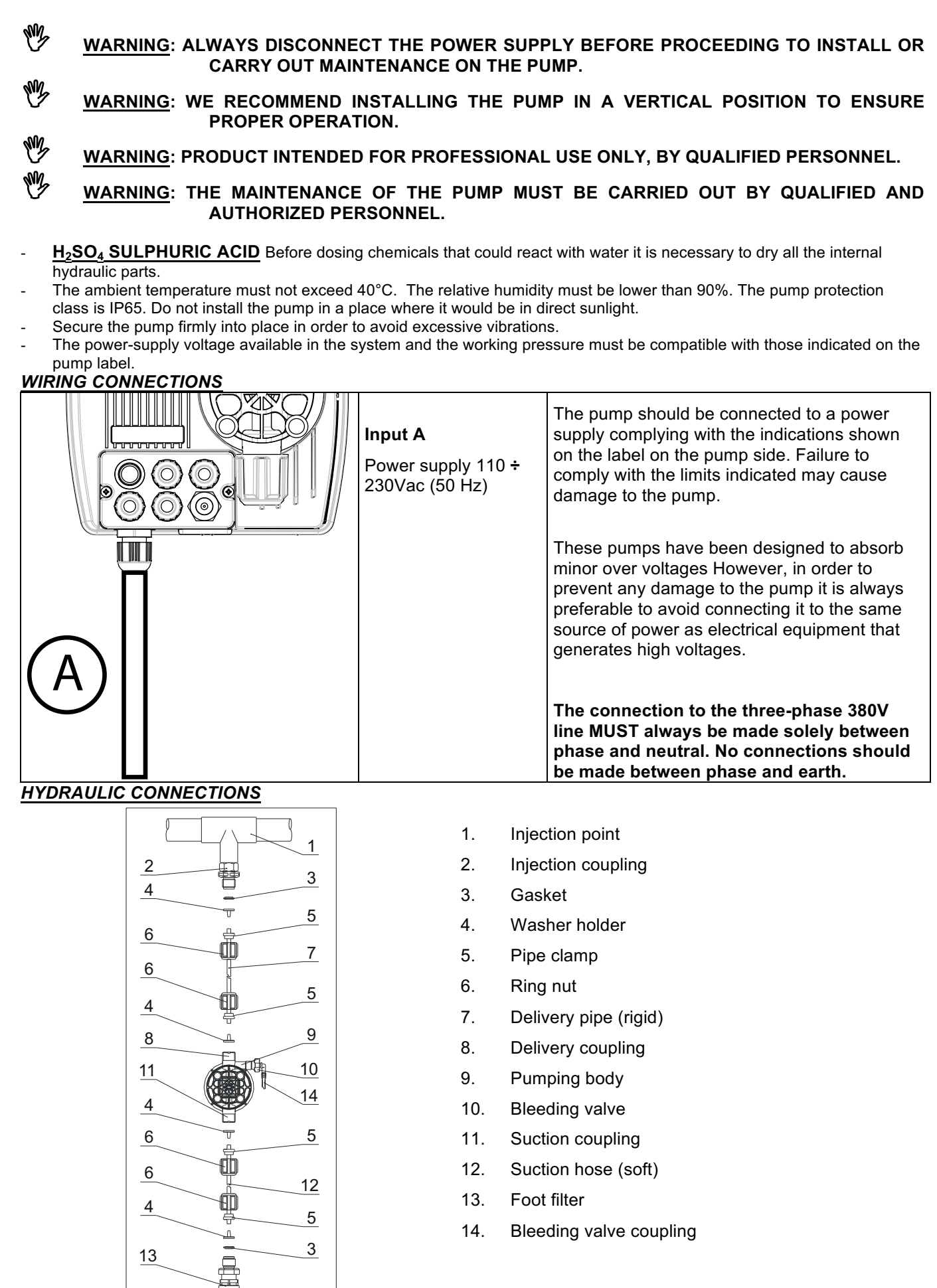

### Drilling template for the wall bracket

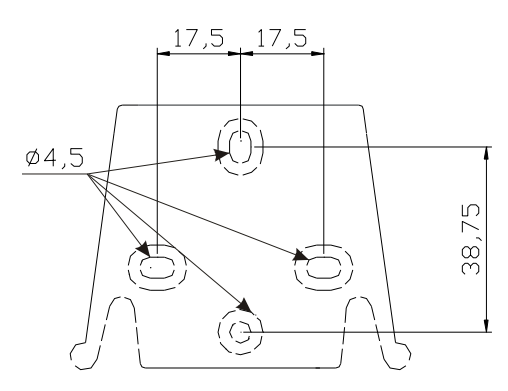

After about 800 hours of operation, tighten the bolts of the pump body by using a tightening torque of **3 Nm**.

In making the hydraulic connections it is necessary to comply with the following instructions:

- The **BOTTOM FILTER** should be installed at a distance of about 5-10 cm from the bottom, in order to avoid clogging;
- The installation with the pump below the liquid level is recommended for pumps with very low flow rates. In particular when dosing products that have a tendency to develop gases (ex: sodium hypochlorite, hydrazine, hydrogen peroxide...)
- If it is necessary to use tubes longer than those supplied with the installation kit, they must always have the same dimensions as those supplied with the pump. If the DELIVERY PIPE is exposed to direct sunlight, it is recommended the use of a black UV-resistant pipe;
- It is advisable for the **INJECTION POINT** to be placed higher than the pump or the tank.;
- The INJECTION VALVE supplied with the pump, should always be installed at the end of the dosing-flow delivery line.

### STARTING UP THE PUMP

Once you have checked all the above operations, you are ready to start the pump.

### Priming

- Start the pump
- Open the priming coupling by turning the knob anticlockwise and wait for the liquid to flow out of the hose connected to it.
- Once you are sure that the pump is completely filled with liquid you can close the coupling and the pump begins to dose.

# TROUBLESHOOTING

| PROBLEM                                                      | POSSIBLE CAUSE                      | SOLUTION                                                                                                    |  |  |
|--------------------------------------------------------------|-------------------------------------|----------------------------------------------------------------------------------------------------|--|--|
| The pump is running regularly but the dosage was interrupted | The valves are clogged              | Clean the valves or replace them if it's not possible to remove the deposits                                                                                    |  |  |
|                                                              | Eccessive intake height             | Position the pump or the tank so as to reduce the intake height                                                                                                 |  |  |
|                                                              | The liquid is too viscous           | Reduce the intake height or use a pump with a<br>higher flow rate                                                                                               |  |  |
| Insufficient flow rate                                       | Leaky valves                        | Check the tightness of the nuts                                                                                                    |  |  |
|                                                              | The liquid is too viscous           | Reduce the intake height or use a pump with a<br>higher flow rate                                                                                               |  |  |
|                                                              | Partial clogging of the valves      | Clean the valves or replace them if it's not possible to remove the deposits                                                                                    |  |  |
| Irregular pump flow rate                                     | Transparent PVC tube for delivery   | Use the opaque PE tube for delivery                                                                                                    |  |  |
| The diaphragm is breaking                                    | Excessive back pressure             | Check the system pressure. Check if the injection<br>valve is clogged. Check if there is a clogging<br>between the discharge valves and the injection<br>point. |  |  |
|                                                              | Operation without liquid            | Check the presence of the foot filter (valve)                                                                                                    |  |  |
|                                                              | The diaphragm is not fixed properly | If the diaphragm has been replaced, check its proper tightening                                                                                                 |  |  |
| The pump does not turn on Insufficient power sup             |                                     | Check if the values on the plate of the pump correspond to those of the electrical network.                                                                     |  |  |

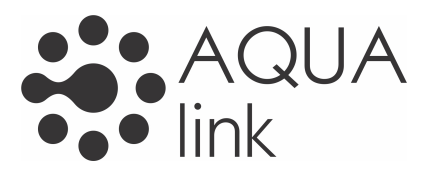

| Control panel – OPTIMA pH/ORP NEXT |                                                                                                    |  |  |  |  |  |  |
|------------------------------------|----------------------------------------------------------------------------------------------------|--|--|--|--|--|--|
|                                    |                                                                                                    |  |  |  |  |  |  |
| ENTER<br>START<br>STOP + ESC       | To access the programming menu. (Press and hold down simultaneously for at least 3 seconds).                                                                                                    |  |  |  |  |  |  |
| ENTER<br>START<br>STOP             | To start and stop the pump.<br>To disable the display notification in case of active level alarm condition (only alarm function),<br>flow alarm condition and memory.<br>In programming mode it functions as "enter", to confirm the access and the changes to the<br>various menu levels. |  |  |  |  |  |  |
| ESC                                | To "escape" the various menu levels. Before exiting the programming mode you will be prompted to save the changes.<br>Prolonged pressure displays the screen for the flow sensor calibration.                                                                                              |  |  |  |  |  |  |
|                                    | To scroll the menus or change the parameters in programming mode.<br>Prolonged pressure enables the priming.                                                                                                    |  |  |  |  |  |  |
|                                    | Green LED flashes while dosing.<br>Red LED turns on in case of various alarm conditions.                                                                                                    |  |  |  |  |  |  |

| Electrical connections |             |                                                               |                         |  |  |  |  |
|------------------------|-------------|---------------------------------------------------------------|-------------------------|--|--|--|--|
|                        | 1<br>2<br>3 | PT100 temperature probe input<br>(see the connection diagram) |                         |  |  |  |  |
|                        | 4           | Not Used                                                      |                         |  |  |  |  |
|                        | 5           | Pole -                                                        | pH or Redox             |  |  |  |  |
|                        | 6           | Pole +                                                        | pre-wired with<br>BNC ) |  |  |  |  |
|                        | 7<br>8      | - Level control probe input                                   |                         |  |  |  |  |
|                        | 9<br>10     | - Remote control input (start-stop)                           |                         |  |  |  |  |
|                        | 11<br>12    | Flow sensor inp                                               | but                     |  |  |  |  |

### **CONNECTIONS DIAGRAM**

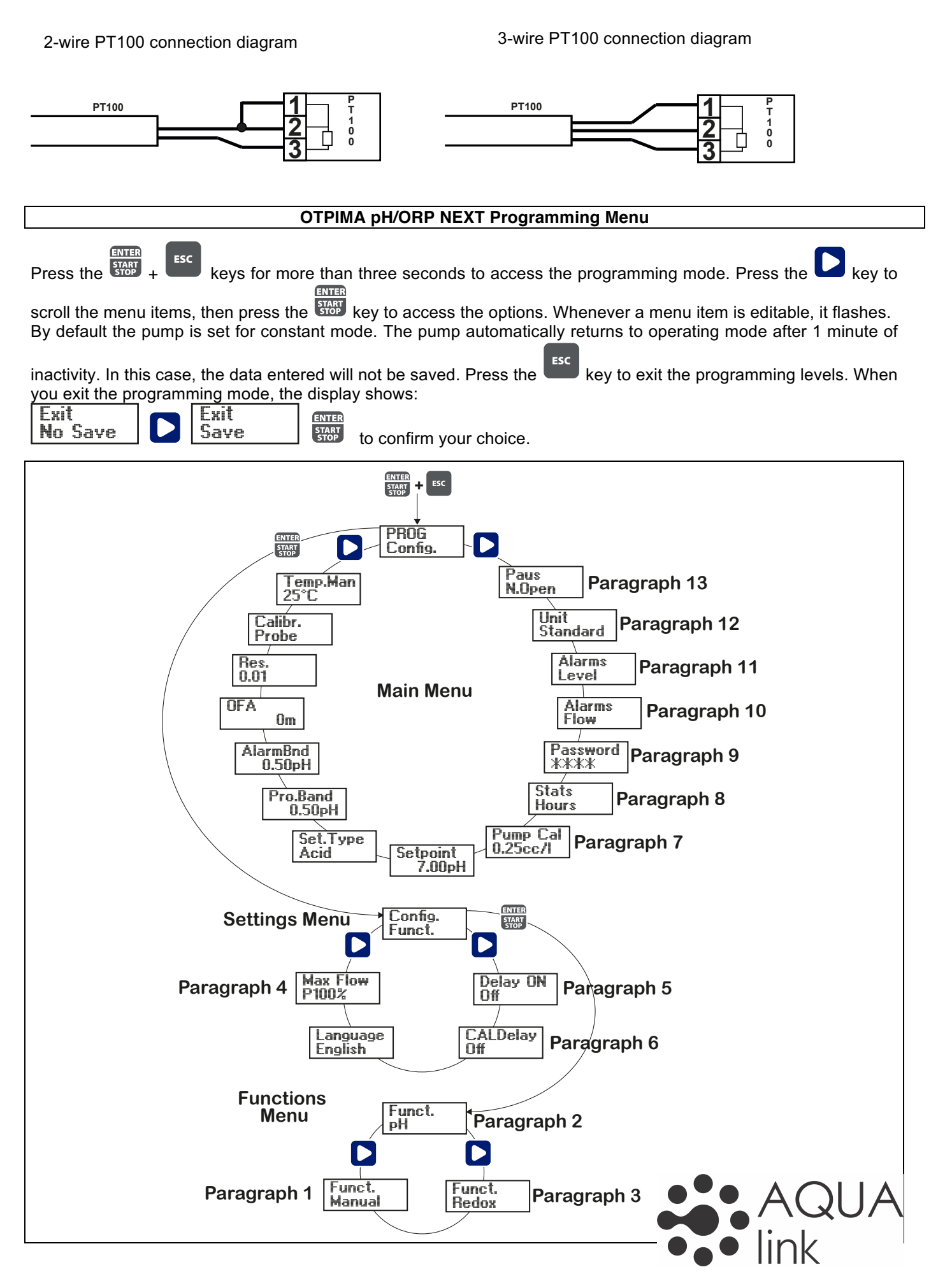

### Setting the language

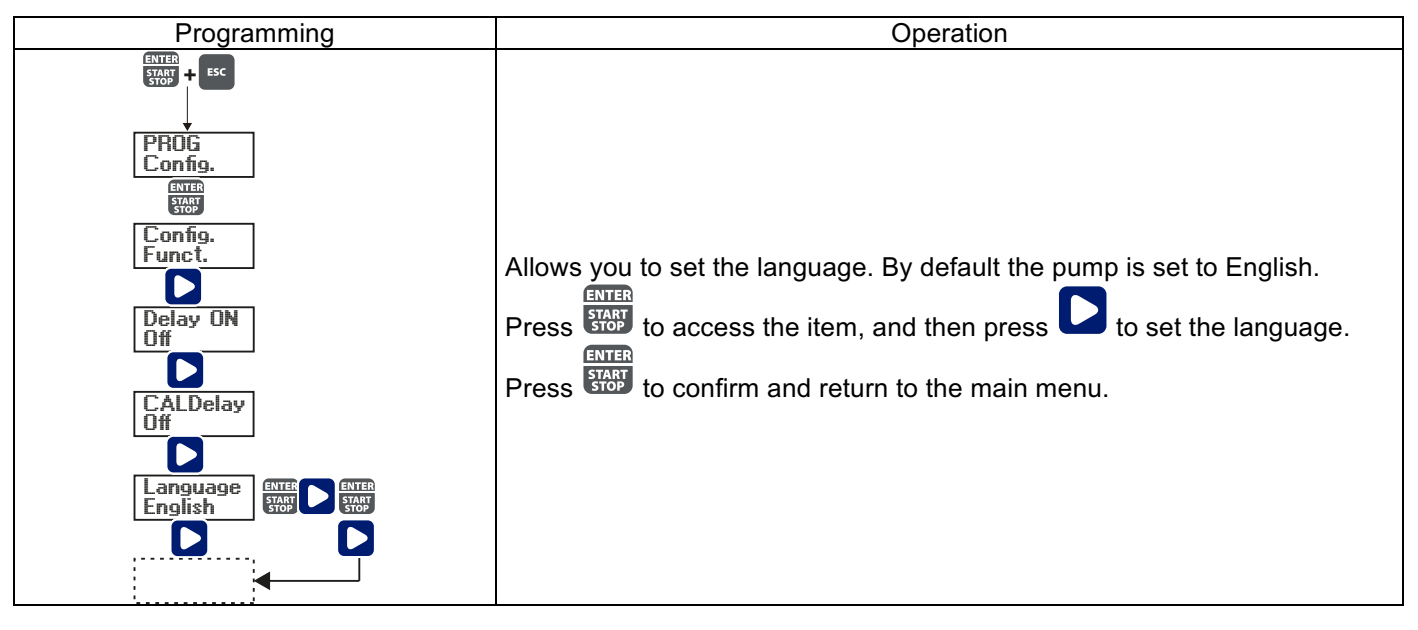

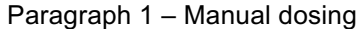

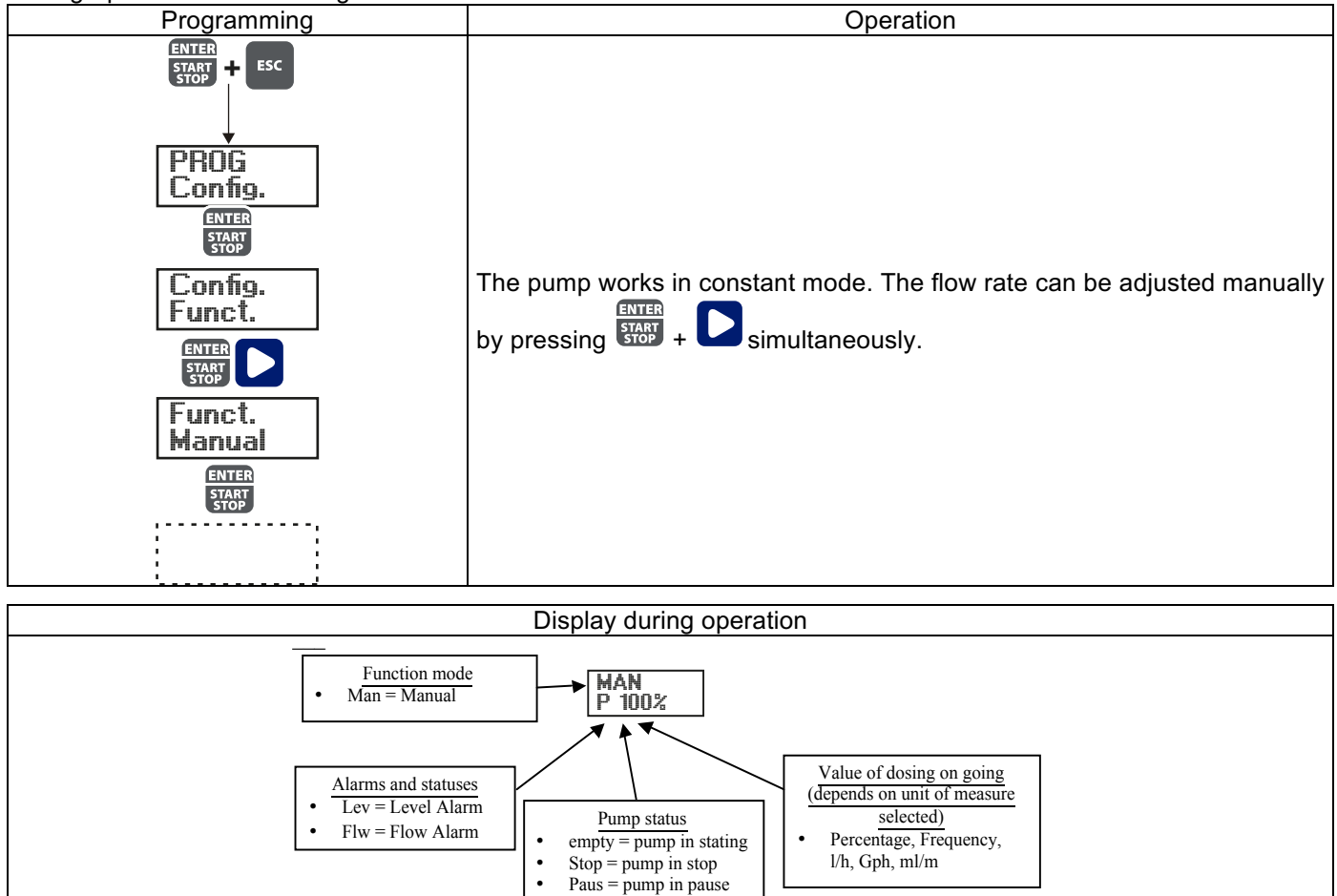

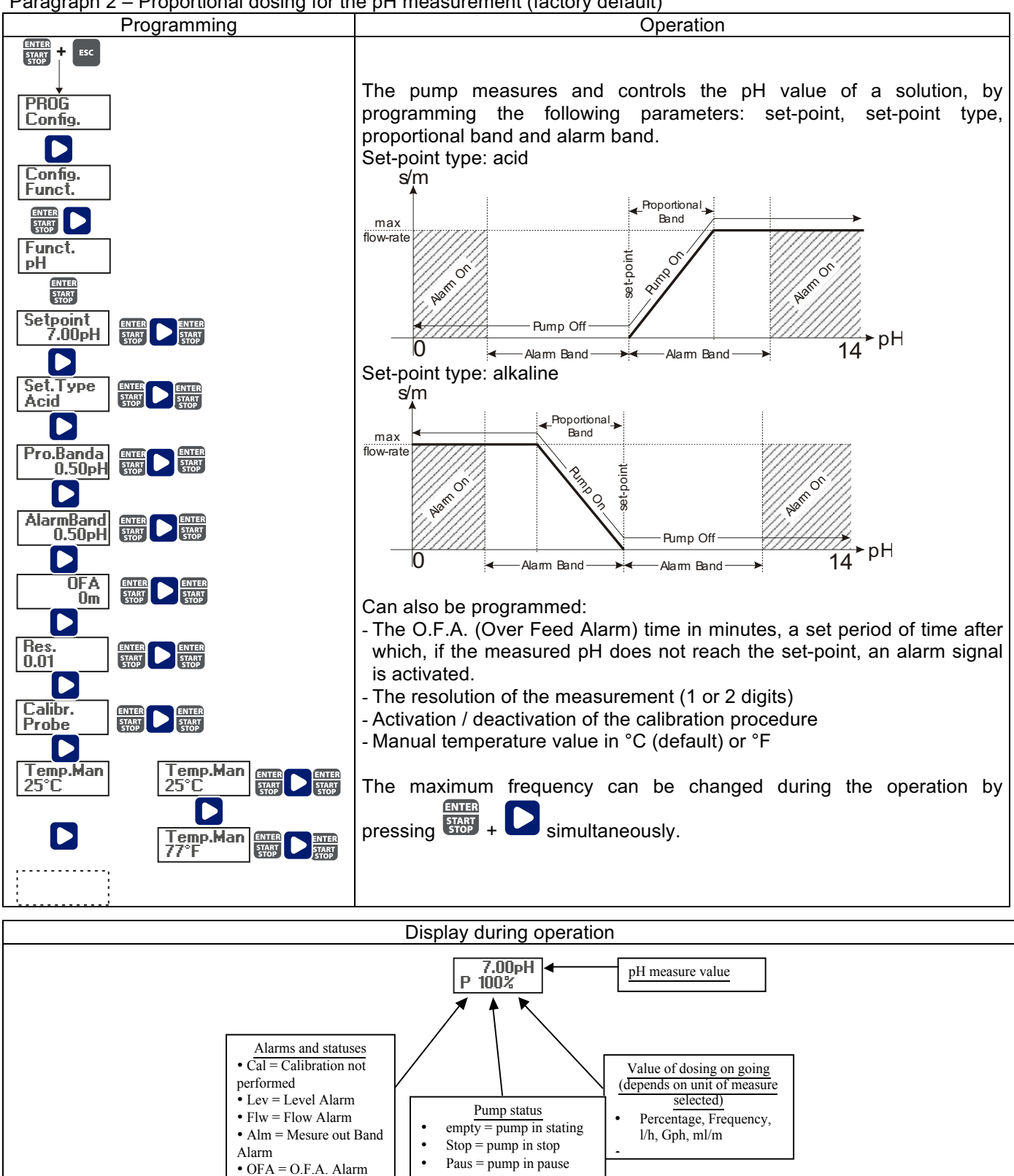

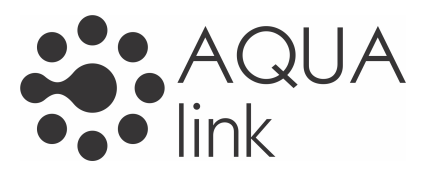

Paragraph 3 – Proportional dosing for the Redox (O.R.P.) measurement

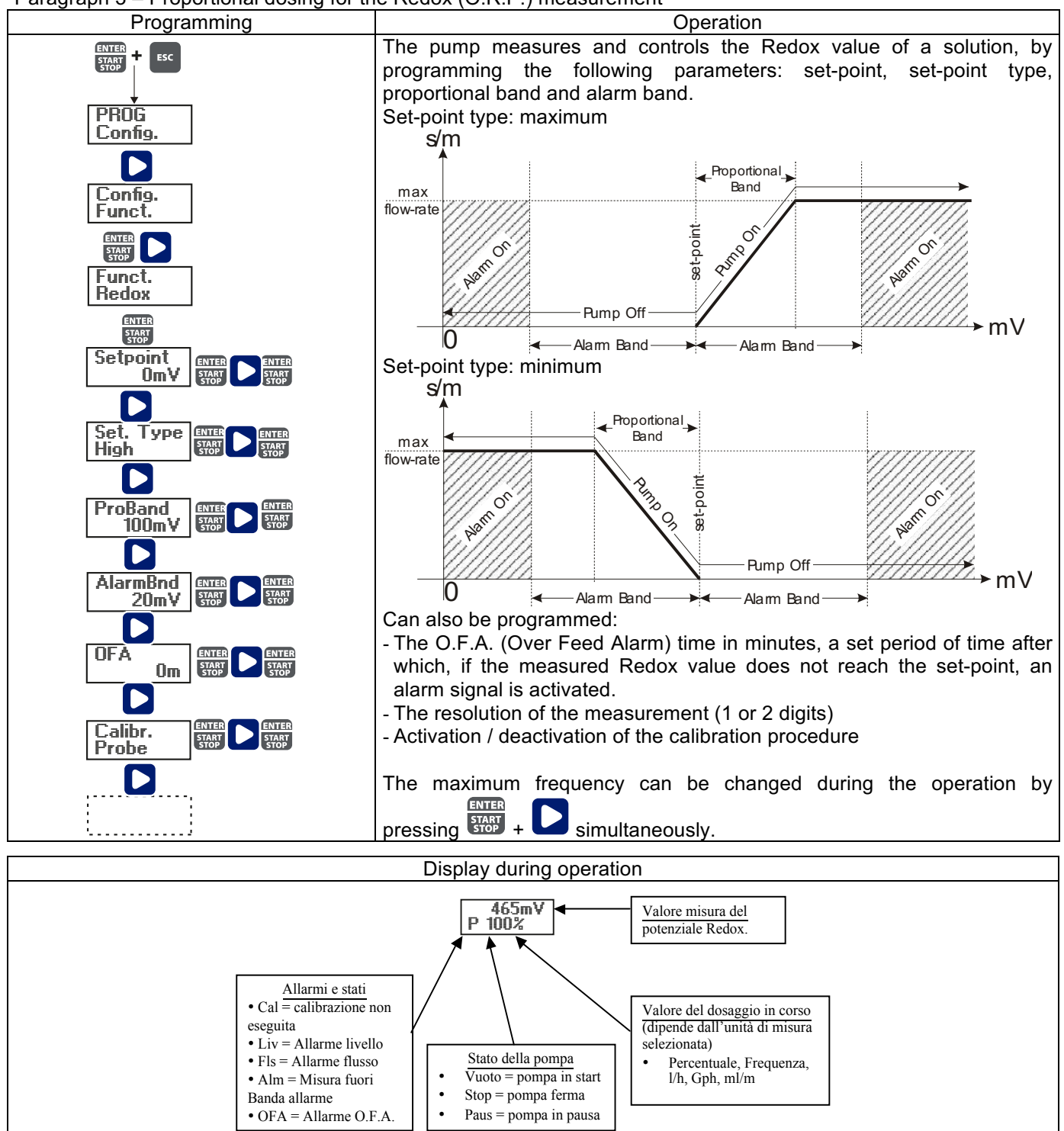

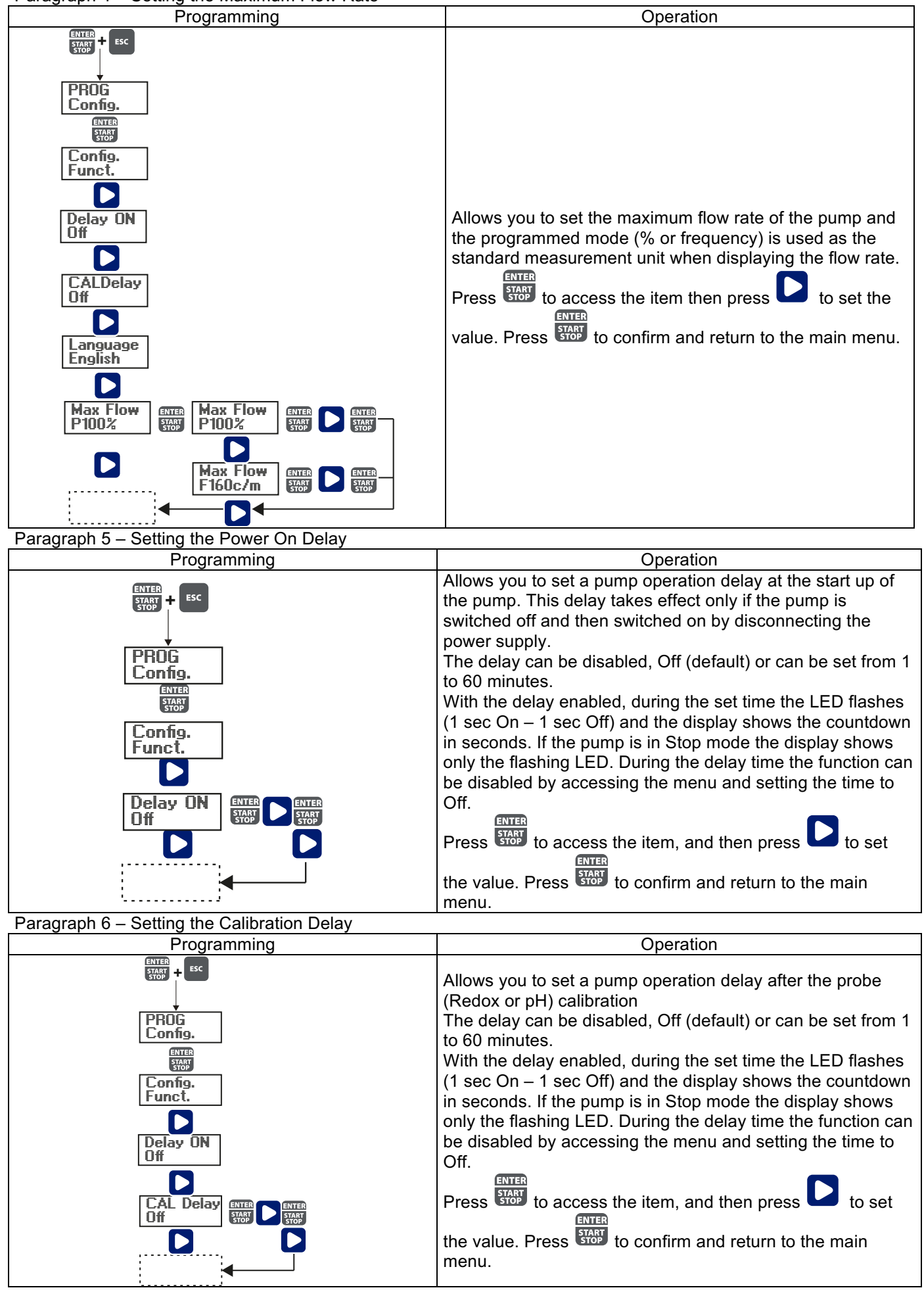

#### Paragraph 7 - Flow Rate Calibration Programming Operation START + ESC On the main menu appears the memorized cc/stroke value. PROG You can perform the calibration in two modes: MANUAL - insert manually the cc/stroke value using the key and then confirm with the store key. Pump L 0.25cc/ AUTOMATIC - the pump runs 100 strokes, which are START STOP ENTER Pump Cal Manuale 0.25 START STOP started by pressing the started key, and at the end of the strokes insert the amount aspirated by the pump using the Pump Cal Automat. Auto Cal Start ENTE key and confirm with the stop key. ENTER START STOP The data entered will be used for the calculation of the flow сс 25 rates.

### Paragraph 8 – Statistics

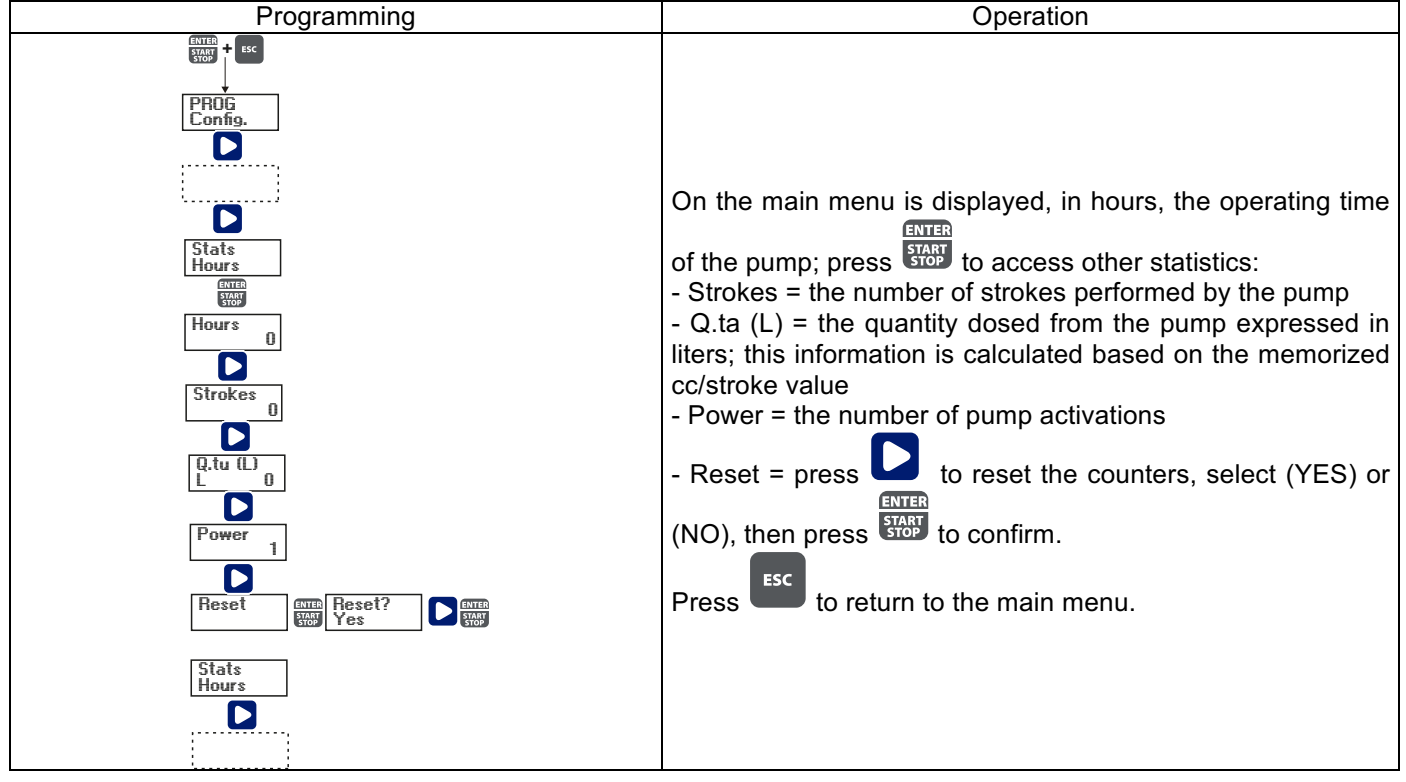

Paragraph 9 – Password

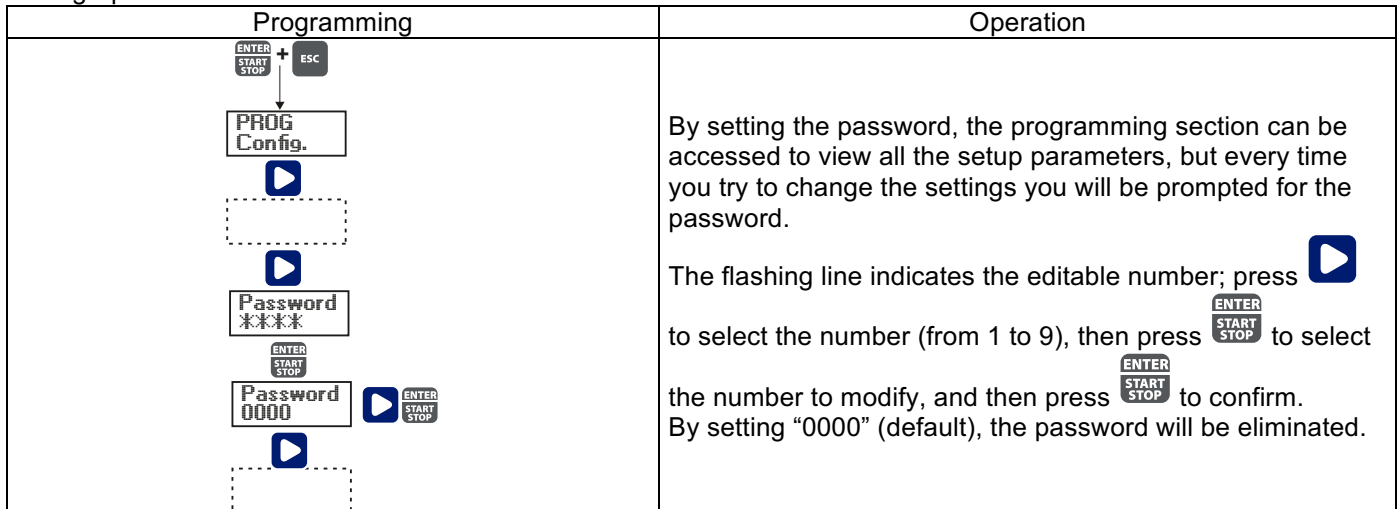

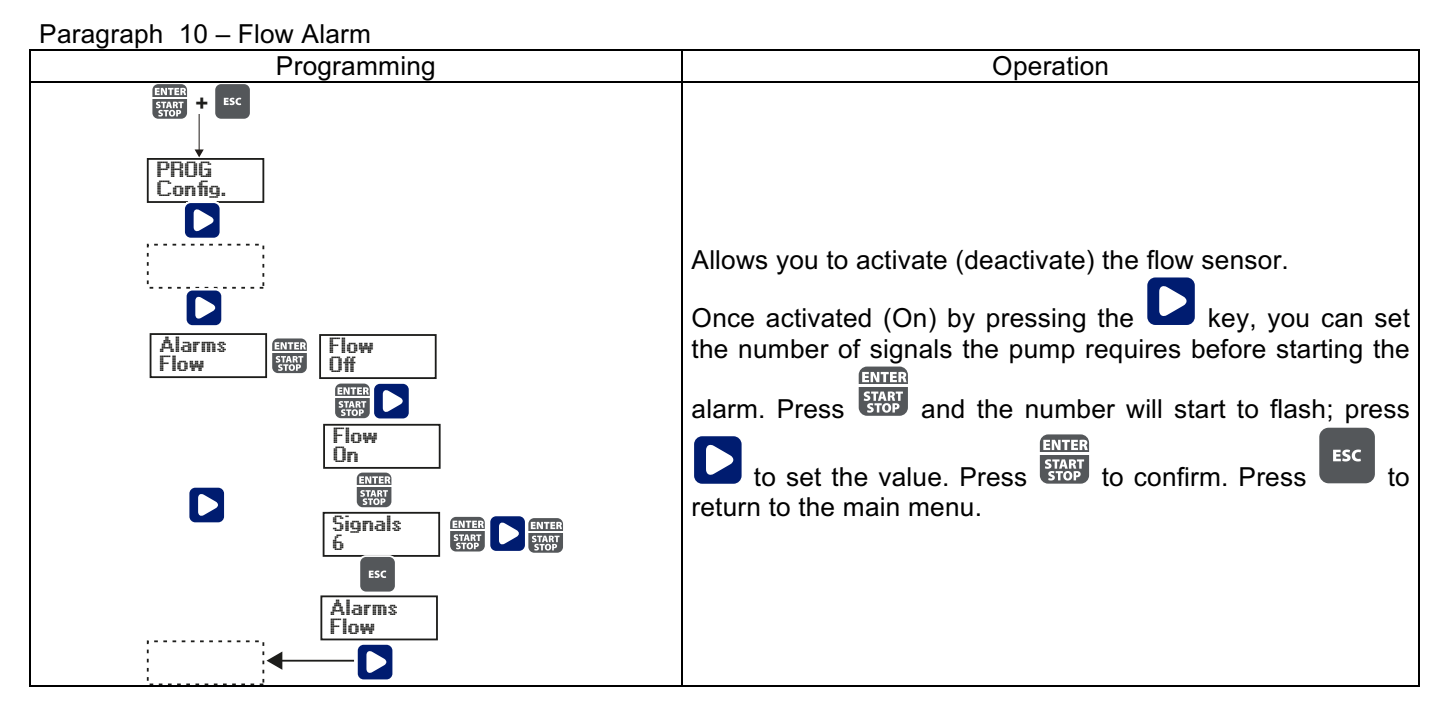

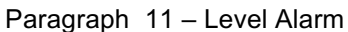

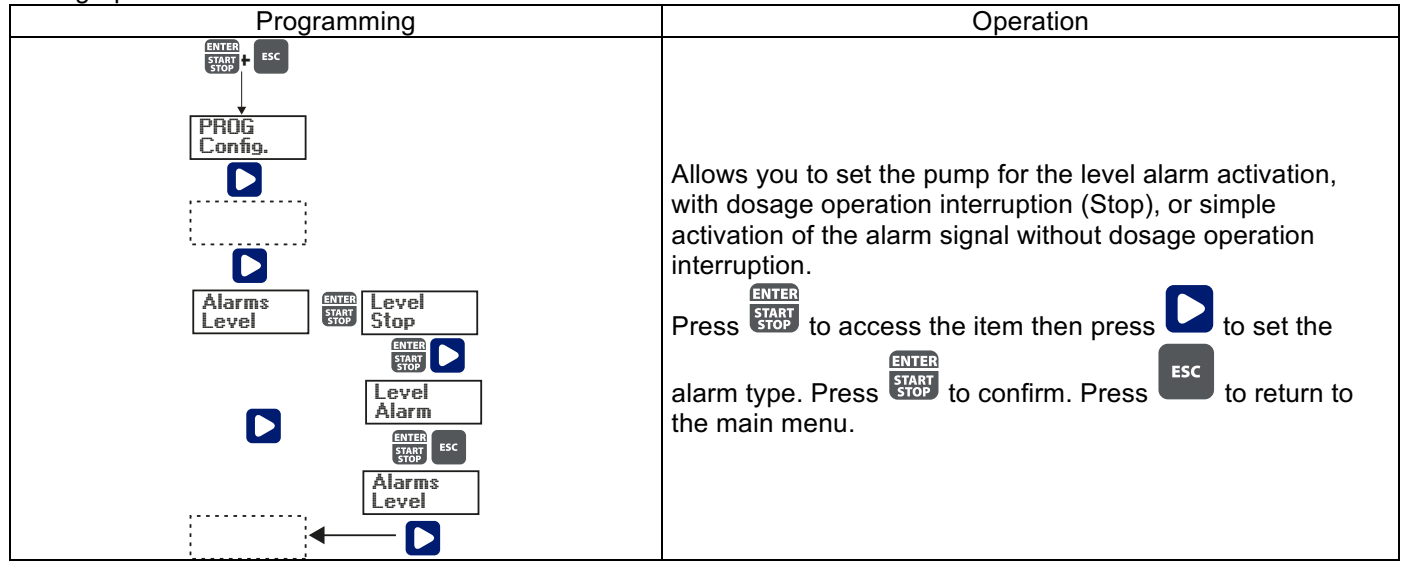

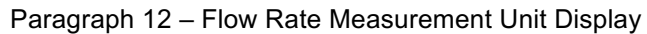

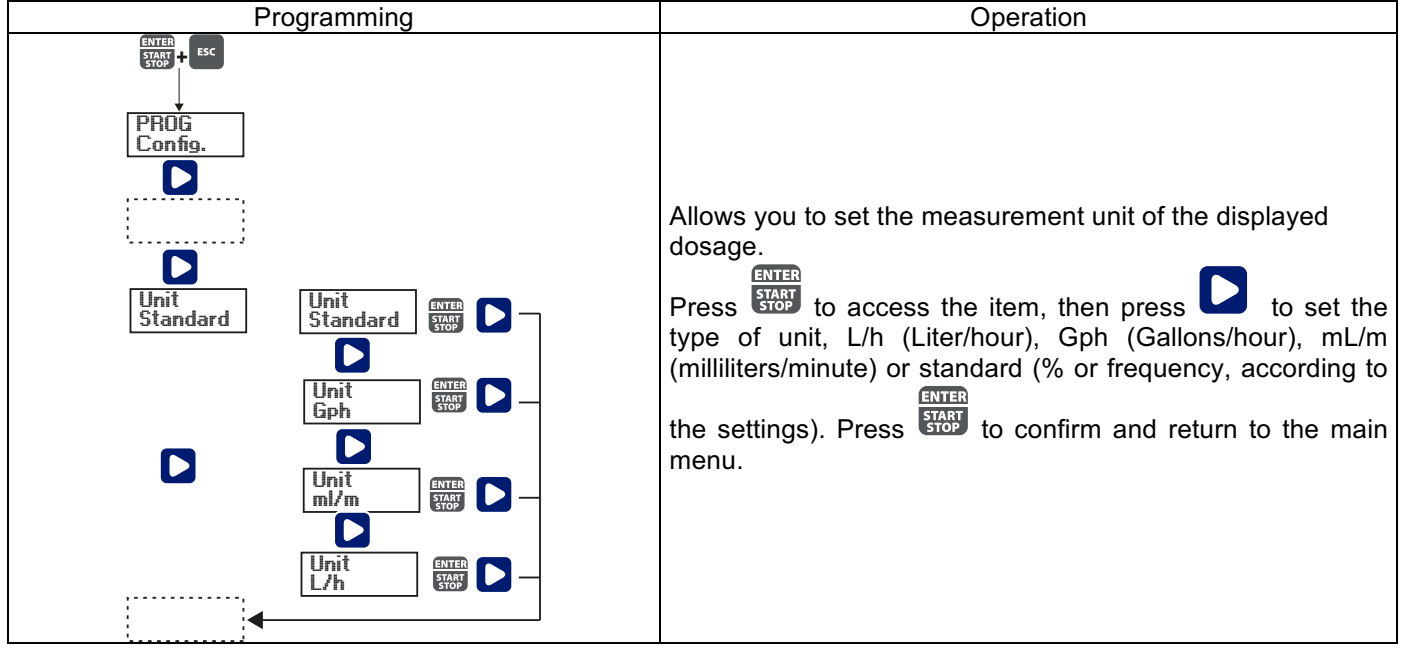

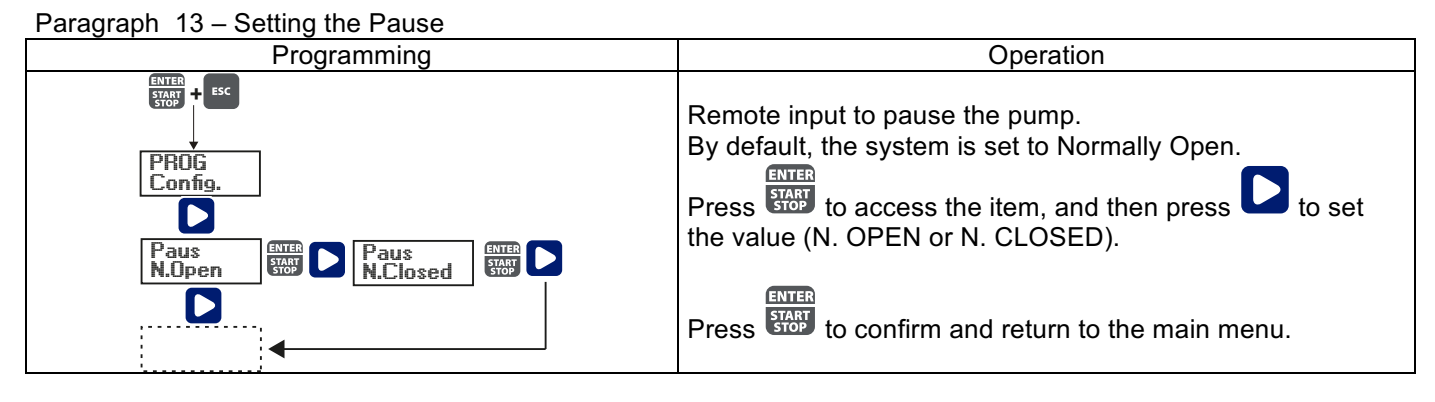

### pH Calibration Menu

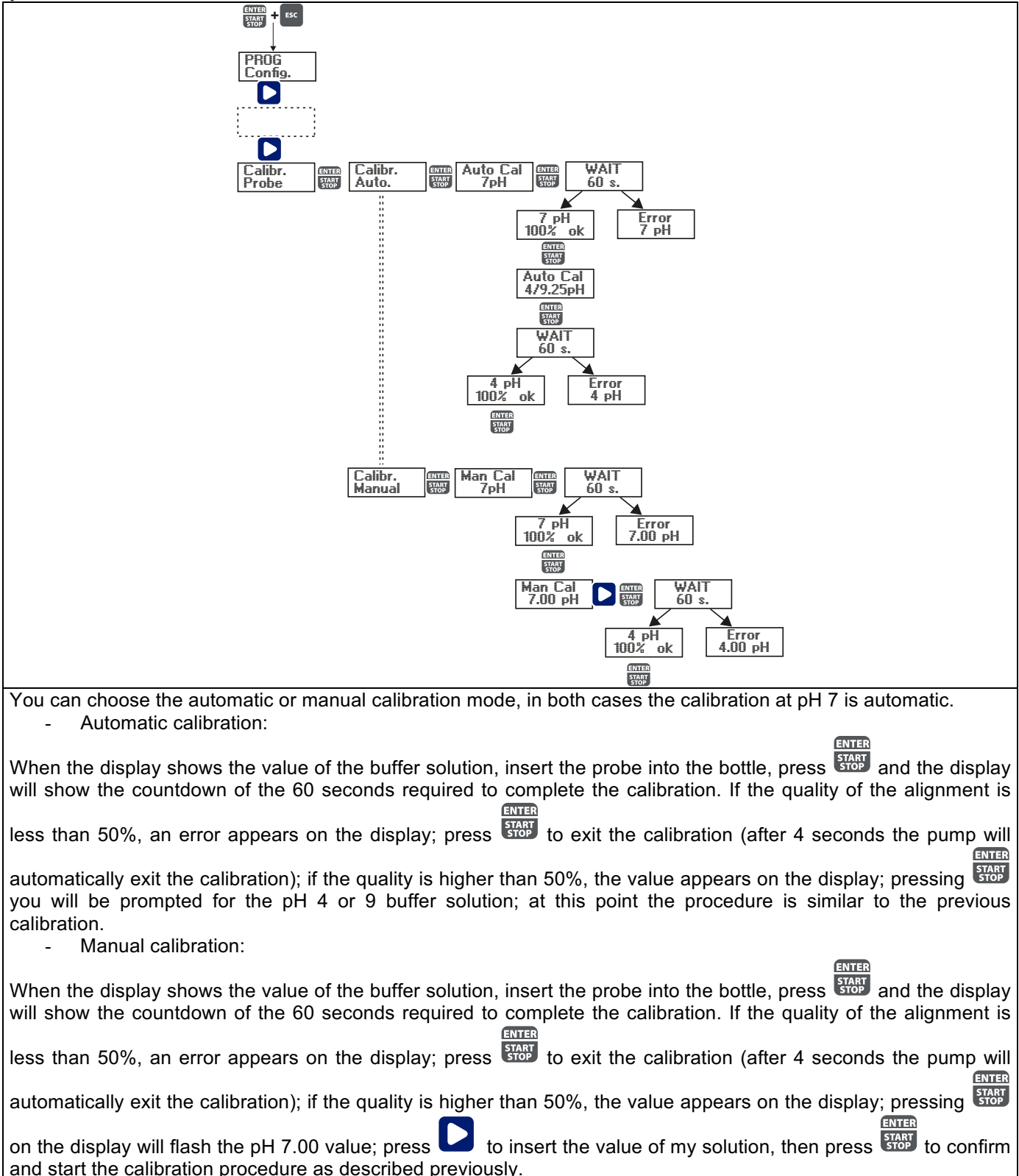

### Redox (O.R.P.) Calibration Menu

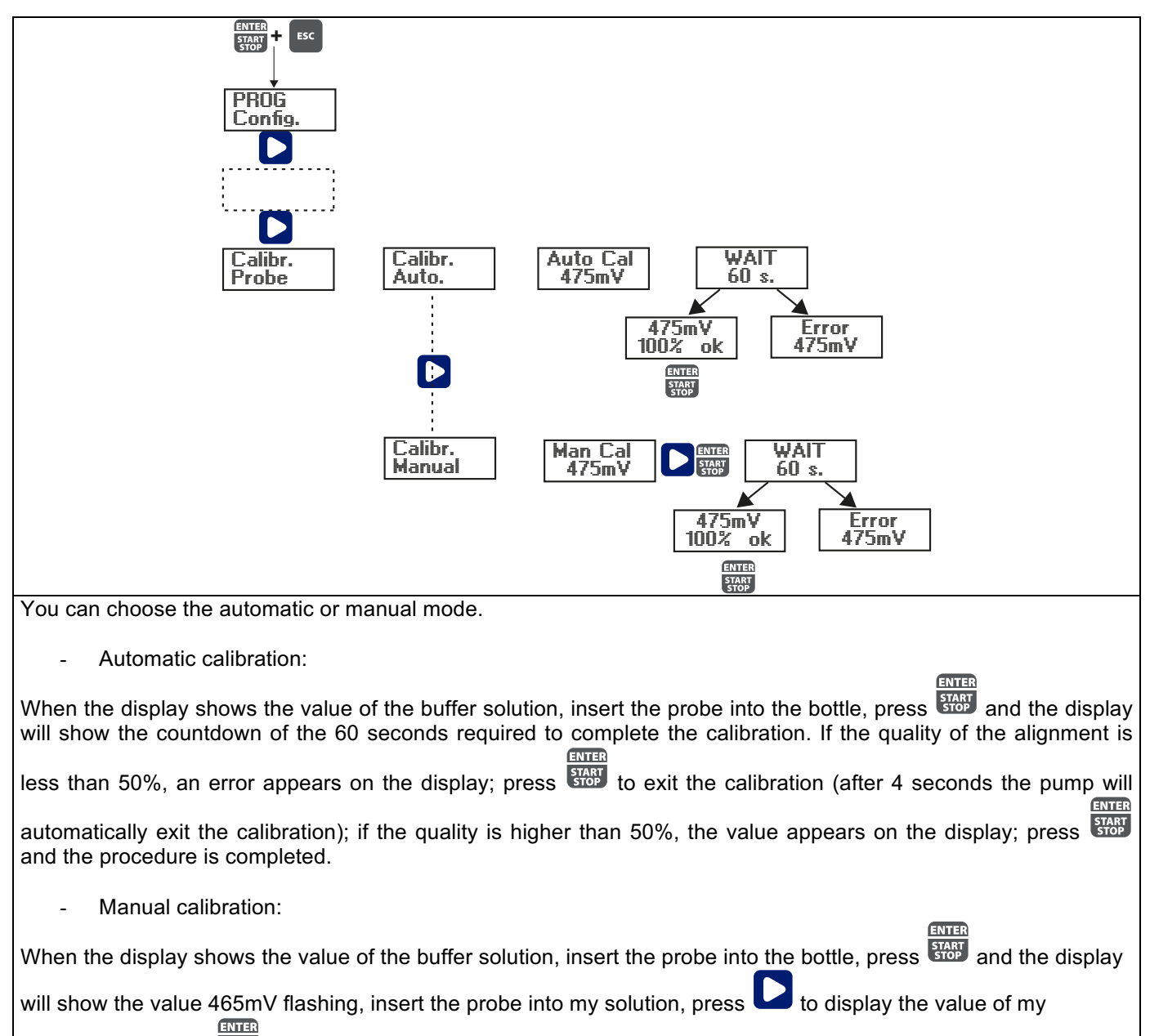

### solution, then press to confirm and start the calibration procedure as described previously.

#### Alarms Remedy Dislay Cause Alarm LED on End level alarm, without pump Restore the liquid level. "Lev" icon flashing operation interruption. Alarm LED on Restore the liquid level. End level alarm, with pump "Lev" and "Stop" icons flashing operation interruption. Press the START key. Flow alarm activated, the pump has Alarm LED on "Flw" icon flashing not received from the flow sensor the programmed number of signals. "OFA" icon flashing O.F.A. alarm ENTER key to stop the "Stop" icon flashing Press the flashing of the "Stop" icon, press the key again to restart the pump. "Alm" icon flashing The value read by the probe is out Check the "Alarm Band" parameter of the alarm band set the correct settings for in programming mode. Probe not calibrated alarm "Cal" icon flashing probe Perform the calibration procedure.